# AUTOMATIC IDENTIFICATION SYSTEM AIS-50B (CLASS B)

### INSTRUCTION MANUAL

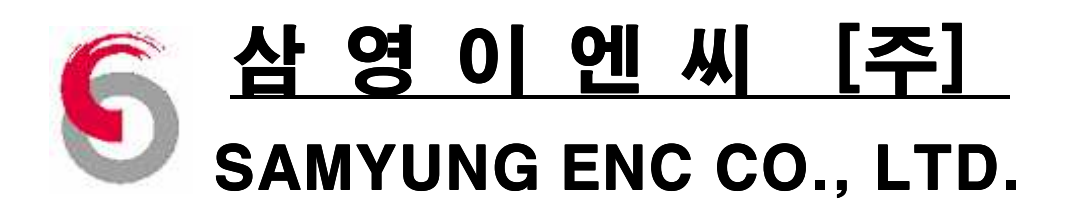

#### Contents

# Chapter 1 : Automatic Identification System 1. Outline of AIS 2. Technical outline of AIS 4 Chapter 2 : Product Specification 1. Specification of Main unit 8 2. GPS Antenna / Receiver 8 3. Component 9 Chapter 3 : Description of Unit / How to Install 1. Description of Unit 1.1 Front Panel 1.2 Back Panel 1.3 Information Input 1.3 Information Input 2.4 2.1 Installation of Win unit

#### **Chapter 4 : Application of AIS**

| 1. AIS display                  | 27 |
|---------------------------------|----|
| 1.1 Description of screen       | 27 |
| 1.2 Description of AIS marks    | 29 |
| 2. Setup of Communication speed |    |

#### **Chapter 5 : Maintenance and Troubleshooting**

| 1. Maintenance and Troubleshooting of Syst | em  | ••••• | ••••• | ••••••• | 32    |
|--------------------------------------------|-----|-------|-------|---------|-------|
| 2. Troubleshooting                         | 오류! | 책갈피가  | 정의되어  | 있지      | 않습니다. |

#### Appendix

| Appendix 1. Description of Messages | 34 |
|-------------------------------------|----|
| Appendix 2. PACKING LIST            | 38 |
| Appendix 3. Drawings                | 41 |

# 1 Automatic Identification System

Described AIS on this chapter.

**Outline of AIS** 

□ Technical outline of AIS

#### 1. Outline of AIS

Automatic Identification System is a high-tech device which is showing real time voyage information as such position, route, speed of ships. It is a device to prevent from doing collision of ships on sea as well as comply with IMO regulation. It is possible to identify position of other ships, judge the voyage routes even if status of not viewing any targets by radar and to manage more efficient secure activities as such preventing against collision, wide-range monitoring, search and rescue.

Automatic Identification System is operated at a bandwidth of VHF frequency and ITU (International Telecommunication Union) a WRC (World Radio communication Conferences) in 1997 has designated 161.975 MHz (87B channel), 162.025 MHz (88B channel) as two VHF frequencies for AIS.

#### 2. Technical outline of AIS

It is communicated by simplex, semi-duplex, duplex using TDMA (Time Division Multiple Access) protocol and the bandwidth is less than 25kHz. It consists of A Class transceiver and B Class transceiver and it is equipped to ships in accordance with the purpose.

- A Class Transceiver: Installed mandatory to international passenger ships and international ships (less than 300 tonnage) and make a report for position on the voyage.
- B Class Transceiver: Installed to ships of less than 65 feet-height and it is not mandatory regulation.

The four information report of AIS are as followings.

- Static Information: IMO number, MMSI, Call sign/Name, Length/Width, Type, position of on-ship location (locations of forward, backward, leftward, rightward of ship) are reported per 6 minutes or those are reported whenever data is changed or called.
- Dynamic Information: It contains accurate command and ship's position in perfect condition, UTC, Course Over Ground (COG), Speed Of Ground (SOG), Heading, Voyage Status, Ratio of Turn. Those are shown in accordance with speed and heading turn as a following table.

- Voyage Related Information: It contains Draught, Dangerous cargo(Type), Destination / Expected Time of Arrival, Route Plan, On-board crew. Those are shown per 6 minutes or whenever data is changed or called.
- Safety Related Message: Respond for request of messages and it contains voyage information and weather information.

The following table is shown renewal of information between Class A and Class B.

| SHIP'S VOYAGE CONDITION (A Class)                     | INTERVAL |
|-------------------------------------------------------|----------|
| At anchor or moored and not moving faster than 3 knot | 3min     |
| At anchor or moored and moving faster than 3 knot     | 10sec    |
| Moving 0~14 knot                                      | 10sec    |
| Changing a course in moving 0~14 knot                 | 3¹⁄₃sec  |
| Moving 14~23 knot                                     | 6sec     |
| Changing a course in moving 14~23 knot                | 2sec     |
| Moving faster than 23 knot                            | 2sec     |
| Changing a course in moving faster than 23 knot       | 2sec     |

| SHIP'S VOYAGE CONDITION (B Class) |       |  |
|-----------------------------------|-------|--|
| Moving 0~2 knot                   | 3min  |  |
| Moving 2~14 knot                  | 30sec |  |
| Moving 14~23 knot                 | 15sec |  |
| Moving faster than 23 knot        | 5sec  |  |

The above-integrated contents are described as following table.

| DATA                                     | A Class      | B Class      |  |
|------------------------------------------|--------------|--------------|--|
| Static Information                       |              |              |  |
| - MMSI                                   | $\mathbf{A}$ | X            |  |
| - Name of Ship                           | A            | Y            |  |
| - Type of Ship                           | A            | X            |  |
| - Call Sign                              | A            |              |  |
| - IMO number                             | A            |              |  |
| - Location of Antenna                    | A            | A            |  |
| - Length / Width of Ship                 | A            | X            |  |
| Voyage Information                       |              |              |  |
| - Draught of Ship                        | $\mathbf{A}$ |              |  |
| - On-board crew                          | X            | ×            |  |
| - Dangerous cargo                        | X            |              |  |
| - Destination / Expected Time of Arrival | A            |              |  |
| Dynamic Information                      |              |              |  |
| - Universal Time Co-ordinates (UTC)      | A            | ×            |  |
| - Position of Ship                       | A            | X            |  |
| - Course Over Ground (COG)               | A            | ¥            |  |
| - Speed of Ground (SOG)                  | A            | X            |  |
| - Heading                                | A            | X            |  |
| - Ratio of Turn                          | A            |              |  |
| - Voyage Status                          | A            |              |  |
| - Speed of Ship                          | A            | X            |  |
| - Status of Ship                         | A            | ×            |  |
| Messages                                 |              |              |  |
| - Alarm                                  | $\mathbf{A}$ | $\checkmark$ |  |
| - Safety                                 | A            | ¥            |  |

In case of inputting information of static radio department, access to website (http://www.samyungenc.com/) then download AIS information to install it with PC. MKD is available.

# 2 Product Specification

Described Product Specification for AIS-50B on this chapter.

- □ Specification of Main unit
- GPS Antenna / Receiver
- Component

#### 1. Specification of Main unit

AIS can support the management of Vessel Traffic System, effective ship's navigation and environmental protection and improve the safety of navigation by Ship's traffic control, avoidance of ship's collision and acquired information for cargo type.

|                         | 156.025 MHz-162.025 MHz                          |  |  |
|-------------------------|--------------------------------------------------|--|--|
| FREQUENCY BAND RECEIVED | Receiver 1. Default CH is 88B, AIS (162.025 MHz) |  |  |
|                         | Receiver 2. Default CH is 87B, AIS (161.975 MHz) |  |  |
| CHANNEL INTERVAL        | 25KHz                                            |  |  |
| FREQUENCY TYPE          | Simplex / Semi duplex / Deplex                   |  |  |
| ANTENNA IMPEDANCE       | 50Ω(TNC)                                         |  |  |
| FREQUENCY STABLE        | ±10 PPM(-20°C to +60°C)                          |  |  |
| BAUD RATE               | 38400Baud(38.4Kb)/4800 Baud                      |  |  |
| FORMAT                  | ITU/NMEA 0183                                    |  |  |
| INPUT POWER             | DC 12V/24V                                       |  |  |
| CURRENT                 | Maximum 1.2A Max.(DC 12V)                        |  |  |
| OPERATING TEMPORATURE   | -15°C ~ +55°C                                    |  |  |
| MEASUREMENT             | 233(W)×122.8(H)×41(D)                            |  |  |
| WEIGHT                  | 1Кд                                              |  |  |

#### 2. GPS Antenna / Receiver

GPS Antenna

Type: Weatherproof Microstrip patch antennaPower Input: Receiver Modulator

Measurement / Weight : 102 x 65mm (+150mm mounting bar) 0.2kg

Receiver

Receiving Frequency : 1575.42 ± 1MHz

Receiving Method : 18 channels multiple tracking method

Receiving Channel : 18 channels

Receiving Code : C/A code(1.023 MHz chip rate)

Tracking Capacity : 12 simultaneous satellite vehicles

Receiving Sensitivity : less than -130 dBm

#### 3. Component

#### ■ AIS-50B basic specification

| NO | NAME             | SPECIFICATION             | <b>Ϙ</b> ʹΤΥ | REMARK  |
|----|------------------|---------------------------|--------------|---------|
| 1  | AIS Class B      | AIS-50B                   | 1EA          |         |
| 2  | DC Cable         | LTW8-2000-08              | 1EA          | 2M      |
| 3  | Stain piece      | "1"class Stain piece 4X16 | 4EA          |         |
| 4  | Serial Connector | D-SUB HOOD 9P             | 1lot         | HDEB-9S |
| 5  | DATA CABLE       | UL 2464 6C X 24 AWG       | 2M           |         |
| 6  | Install manual   | AIS-50B                   |              |         |

#### ■ AIS-50B optional specification

| NO  | NAME              | SPECIFICATION            | <b>Ϙ</b> ʹΤΥ | REMARK     |
|-----|-------------------|--------------------------|--------------|------------|
| 1   | VHF Antenna       | SAN-150                  | 1EA          |            |
| 1-1 | Antenna cable     | RG-58C/U(TNC)            | 15m          |            |
| 1-2 | Install materials |                          | 1lot         |            |
| 2   | GPS Antenna       | SAN-60                   | 1EA          |            |
| 2-1 | Antenna cable     | RG-58C/U(BNC)            | 10m          |            |
| 3   | Power Supply      | SP-300AD                 | 1EA          |            |
| 3-1 | AC power cable    | CVV-SB 2C 2SQ            | 1EA          | 3M         |
| 3-2 | DC power cable    | CVV-SB 2C 2SQ            | 1EA          | 3M         |
| 3-3 | AC fuse           | 250V/2A(20mm)            | 2EA          |            |
| 3-4 | DC fuse           | 250V/5A(20mm)            | 2EA          |            |
| 3-5 | Ground cable      | KIV 5.5 mm <sup>2</sup>  | 1EA          |            |
| 3-6 | Install materials |                          | 1lot         |            |
| 4   | MKD               | SI-30D                   | 1EA          |            |
| 4-1 | Cable Ass'y       | DSUB25-7M-DSUB25         | 1EA          | (OPT. 10M) |
| 4-2 | Cable Ass'y       | LTW8-2000-DSUB25         | 1EA          |            |
| 4-3 | Install materials |                          | 1lot         |            |
| 4-4 | Install manual    | SI-30-MK                 | 1EA          |            |
| 5   | Ground cable      | KIA 1.25 mm <sup>2</sup> | 1EA          |            |

## 3 Description of Unit / How to Install

Described Description of Unit / How to Install for AIS-50B on this chapter.

Description of UnitHow to Install

#### **1. Description of Unit**

#### 1.1 Front Panel

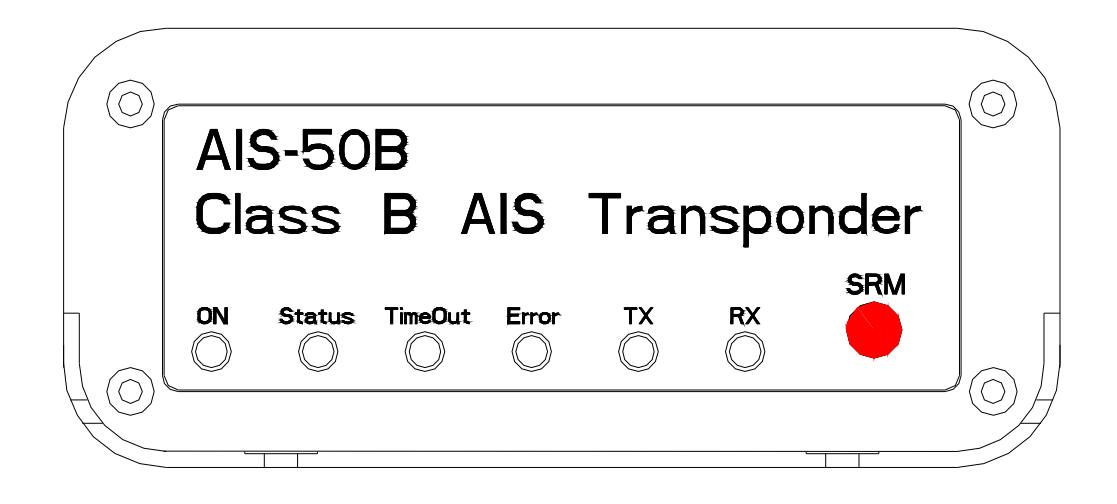

| LED                           | FUNCTION                                                              | REMARK  |  |
|-------------------------------|-----------------------------------------------------------------------|---------|--|
| ON                            | In inputting Power, LED is turned on                                  | RED LED |  |
|                               | When receiving UTC Sync information into internal GPS receiver        |         |  |
| STATUS                        | of Transponder and matching UTC Sync, Timeout Led is turned GREEN LED |         |  |
| Off if this GPS Led turns On. |                                                                       |         |  |
|                               | When UTC Sync is not matched, Timeout LED turns On to                 | YELLOW  |  |
| TIMEOUT                       | show "No TX" and Status LED turns Off.                                | LED     |  |
| ERROR                         | In making internal errors or physical defects on Transponder          | RED LED |  |
| ТХ                            | In transmitting AIS data normally, LED turns on. RED L                |         |  |
| RX                            | In receiving AIS data normally, LED turns off. GREEN LED              |         |  |

| BUTTON | FUNCTION                                                                      |
|--------|-------------------------------------------------------------------------------|
|        | In case of pressing SRM(Safety Related Message) button for 3 seconds, The LED |
| SRM    | of TX, RX, STATUS, ERROR is blinking three times per 1 second and then the    |
|        | SRM message is transmitted.                                                   |

#### 1.2 Back Panel

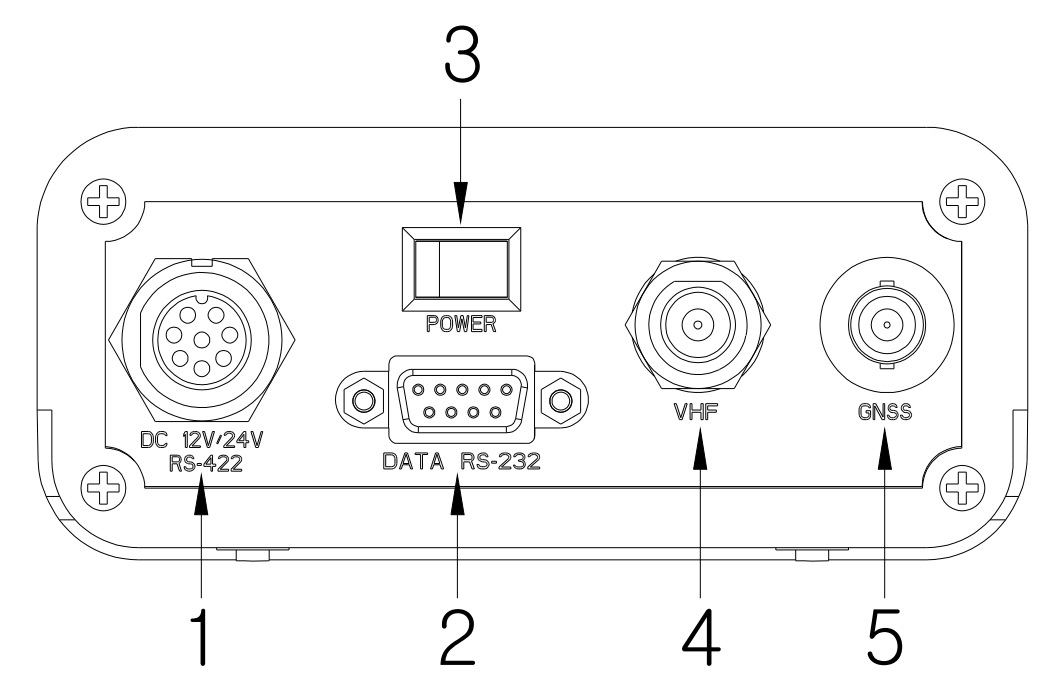

#### 1. Communication Port of POWER / DATA (RS-422)

Inputting Power from power source or battery. DC +12V ~ 24V is available.

Port to communicate with external signal or other equipment and the type is NMEA0183 DATA.

#### 2. DATA Communication Port (RS-232)

Port to communicate with external signal or other equipment and the type is NMEA0183 DATA.

#### 3. Power Switch

Make Power ON/OFF by ON/OFF Switch.

#### 4. GPS – ANT

Getting GPS signal.

#### 5. VHF – ANT

Getting VHF signal.

#### % Setup of Communication Speed (PCB P301181 SW1)

Possible to setup DATA communication port (RS-232, 422) with 4.8K/38.4K

#### **1.3 Information Input**

#### 1. SI-30D(MKD)

To input the information as such MMSI, name of ship, type of ship, location of antenna and on-board crew, it must be interfaced with SI-30D(MKD) which we supply as an optional item. The initial setup of SI-30D is as followings. **(ask for password for access to agency or manufacturer)** 

For the initial setup of the system, move the cursor to **2. INIT SETUP** in **[MENU]** screen and press button, then a following screen appears.

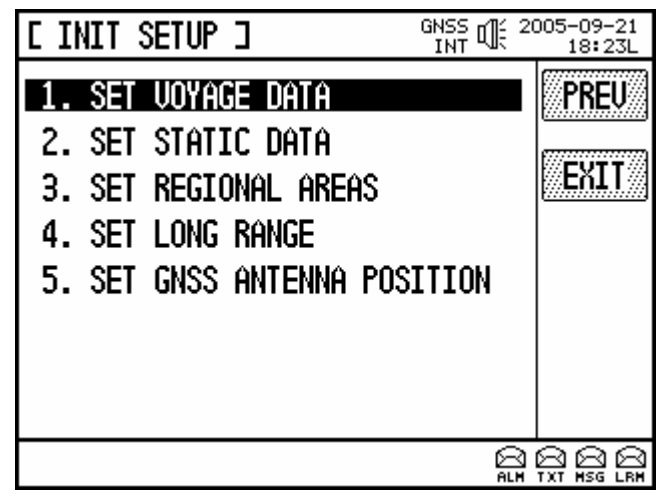

It includes SET VOYAGE DATA, SET STATIC DATA, SET REGIONAL AREAS, SET GNSS ANTENNA POSITION etc. (SET LONG RANGE is only available to Class "A")

#### **VOYAGE DATA**

Navigation related data, that is to say, destination (Max. 20 characters' input available), ETD, ETA, number of crewmen, draught, vessel type, navigation status etc. can be input.

Put a cursor onto **1. SET VOYAGE DATA** in **[INIT SETUP]** and press button, then a following screen appears. A following screen shows ready to input the password. After input password **\*\*\*\*** and press button, it switched over to the screen ready to input data.

#### 

| E SHIP VOYAGE DATA 🗆 | GNSS C 2005-09-21<br>INT 18:23L | L SHIP VOYAGE DATA 3 GNSS OF 2005-09-21<br>INT C 2005-09-21<br>18:23L |
|----------------------|---------------------------------|-----------------------------------------------------------------------|
|                      | PREU                            | DESTINATION WOUNG-DO                                                  |
|                      |                                 | ETA 02-05 12:12 (MM-DD HH: MM)                                        |
| Enter the password   |                                 | TYPE Cargo/IMO hazard cat.A(71)                                       |
| <b>9</b>             |                                 | STATUS under way using engine(0) ▼                                    |
|                      |                                 | DRAUGHT 12-1 m                                                        |
|                      |                                 | PERSONS 0025                                                          |
|                      |                                 | APP. FLAG 👓                                                           |
|                      |                                 |                                                                       |

| For any change or correction, use 💌 button or 🄺 button to move the wanted item. If the             |
|----------------------------------------------------------------------------------------------------|
| display is reversed, press 🕑 button to erase the current value and input a new value. In the above |
| screen, press F1 PREV button to get back to the INITIAL SETUP mode, which is the previous          |
| status. Applicable ship's type and code listed below can be referred to for choosing vessel type.  |

| No | VESSEL TYPE                                        | No | VESSEL TYPE                             |  |  |
|----|----------------------------------------------------|----|-----------------------------------------|--|--|
| 10 | Future use, All vessels in this type               | 60 | Ferry boar, All vessels in this type    |  |  |
| 11 | Future use, Trans. of DG, HS, OR, MP(A)            | 61 | Ferry boat, Trans. of DG, HS, OR, MP(A) |  |  |
| 12 | Future use, Trans. of DG, HS, OR, MP(B)            | 62 | Ferry boat, Trans. of DG, HS, OR, MP(B) |  |  |
| 13 | Future use, Trans. of DG, HS, OR, MP(C)            | 63 | Ferry boat, Trans. of DG, HS, OR, MP(C) |  |  |
| 14 | Future use, Trans. of DG, HS, OR, MP(D)            | 64 | Ferry boat, Trans. of DG, HS, OR, MP(D) |  |  |
| 15 | Future use, Future use                             | 65 | Ferry boat, Future use                  |  |  |
| 16 | Future use, Future use                             | 66 | Ferry boat, Future use                  |  |  |
| 17 | Future use, Future use                             | 67 | Ferry boat, Future use                  |  |  |
| 18 | Future use, Future use                             | 68 | Ferry boat, Future use                  |  |  |
| 19 | Future use, None                                   | 69 | Ferry boat, None                        |  |  |
| 20 | WIG All vessels in this type                       | 70 | Freighter, All vessels in this type     |  |  |
| 21 | WIG Trans. of DG, HS, OR, MP(A)                    | 71 | Freighter, Trans. of DG, HS, OR, MP(A)  |  |  |
| 22 | WIG Trans. of DG, HS, OR, MP(B)                    | 72 | Freighter, Trans. of DG, HS, OR, MP(B)  |  |  |
| 23 | WIG Trans. of DG, HS, OR, MP(C)                    | 73 | Freighter, Trans. of DG, HS, OR, MP(C)  |  |  |
| 24 | WIG Trans. of DG, HS, OR, MP(D)                    | 74 | Freighter, Trans. of DG, HS, OR, MP(D)  |  |  |
| 25 | WIG Future use                                     | 75 | Freighter, Future use                   |  |  |
| 26 | WIG Future use                                     | 76 | Freighter, Future use                   |  |  |
| 27 | WIG Future use                                     | 77 | Freighter, Future use                   |  |  |
| 28 | WIG Future use                                     | 78 | Freighter, Future use                   |  |  |
| 29 | WIG None                                           | 79 | Freighter, None                         |  |  |
| 30 | Fishing boat                                       | 80 | Tanker, All vessels in this type        |  |  |
| 31 | Towing                                             | 81 | Tanker, Trans. of DG, HS, OR, MP(A)     |  |  |
| 32 | Exceeds the length 200m of Tow or the width of 25m | 82 | Tanker, Trans. of DG, HS, OR, MP(B)     |  |  |
| 33 | For dredging or underwater use                     | 83 | Tanker, Trans. of DG, HS, OR, MP(C)     |  |  |
| 34 | For diving use                                     | 84 | Tanker, Trans. of DG, HS, OR, MP(D)     |  |  |
| 35 | For military use                                   | 85 | Tanker, Future use                      |  |  |
| 36 | Yacht                                              | 86 | Tanker, Future use                      |  |  |
| 37 | Pleasure boat                                      | 87 | Tanker, Future use                      |  |  |
| 38 | Future use                                         | 88 | Tanker, Future use                      |  |  |

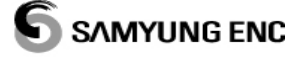

| 39 | Future use                      | 89 | Tanker, None                            |
|----|---------------------------------|----|-----------------------------------------|
| 40 | HSC All vessels in this type    | 90 | Other type, All vessels in this type    |
| 41 | HSC Trans. of DG, HS, OR, MP(A) | 91 | Other type, Trans. of DG, HS, OR, MP(A) |
| 42 | HSC Trans. of DG, HS, OR, MP(B) | 92 | Other type, Trans. of DG, HS, OR, MP(B) |
| 43 | HSC Trans. of DG, HS, OR, MP(C) | 93 | Other type, Trans. of DG, HS, OR, MP(C) |
| 44 | HSC Trans. of DG, HS, OR, MP(D) | 94 | Other type, Trans. of DG, HS, OR, MP(D) |
| 45 | HSC Future use                  | 95 | Other type, Future use                  |
| 46 | HSC Future use                  | 96 | Other type, Future use                  |

| 47 | HSC Future use                                     | 97                      | Other type, Future use |  |  |  |  |
|----|----------------------------------------------------|-------------------------|------------------------|--|--|--|--|
| 48 | HSC Future use                                     | 98                      | Other type, Future use |  |  |  |  |
| 49 | HSC None                                           | 99                      | Other type, None       |  |  |  |  |
| 50 | Pilot                                              |                         |                        |  |  |  |  |
| 51 | Search and rescue vessel                           |                         |                        |  |  |  |  |
| 52 | Tugboat                                            | WIG : N                 | VIG vessel             |  |  |  |  |
| 53 | Harbor tender                                      | HSC : High speed cruise |                        |  |  |  |  |
| 54 | Vessel with anti-pollutant facilities or equipment | HS : Harmful stuff      |                        |  |  |  |  |
| 55 | Law enforcement vessel                             | MP : Marine Pollutants  |                        |  |  |  |  |
|    |                                                    | 0~9:L                   | Indesignated           |  |  |  |  |
| 56 | Preliminary allocated to regional vessel           |                         |                        |  |  |  |  |
| 57 | Preliminary allocated to regional vessel           |                         |                        |  |  |  |  |
| 58 | Medical transporter                                |                         |                        |  |  |  |  |
| 59 | Vessel according to Resolution 18                  |                         |                        |  |  |  |  |

For data on navigation status, select and input the code applicable in the below reference list.

| CODE NO. | NAVIGATION STATUS                  |
|----------|------------------------------------|
| 00       | Under way with engine in operation |
| 01       | At anchor                          |
| 02       | Not under command                  |
| 03       | Restricted adjustment              |
| 04       | Constrained by draught             |
| 05       | Moored                             |
| 06       | Aground                            |
| 07       | Engaged in fishing                 |
| 08       | Underway sailing                   |
| 09       | Reserved for HSC category          |
| 10       | Reserved for WIG category          |
| 11~15    | Reserved                           |

After finishing of inputting navigation information, a following screen is shown and reconfirm the modification of information when press  $(F_2)$  SAVE button. If need modification of information, press  $(F_1)$  YES button and if not, press  $(F_2)$  NO button.

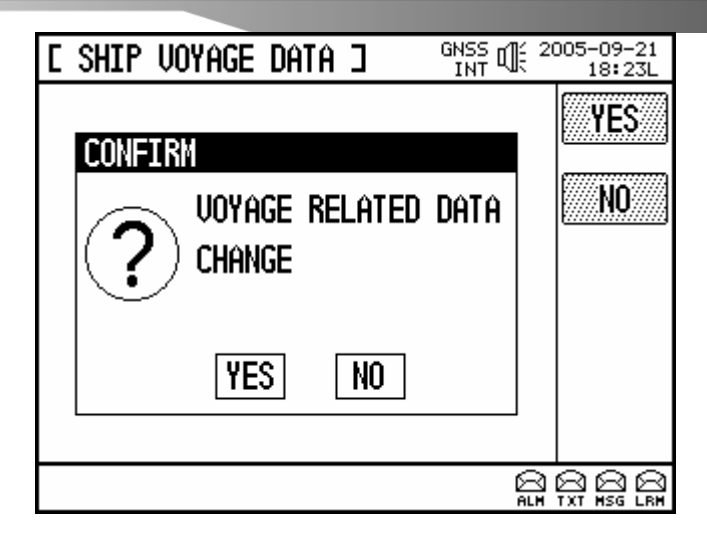

#### STATIC DATA

This screen is for inputting the static data on vessels that are in use. Ship name means the name of the ship (Max. 20 characters' input available) and Call Sign means the call number (Max. 7 characters' input available) respectively. The password should not be released because no one is allowed to freely change the data. Put a cursor onto 2. SET STATIC DATA in [INIT SETUP] and press button, then a following screen appears.

| C | SHIP | STATIC   | DATA  | ו   | GNSS OF | 2005-09-21<br>18:23L |
|---|------|----------|-------|-----|---------|----------------------|
|   | Ent( | er the I | Passu | ord |         | PREU                 |
|   |      |          |       |     | E<br>AL |                      |

The above screen is ready to input password. After the user inputs password with (for example) **\*\*\*\*** and press **b**utton, it will move over to the following screen ready for inputting the data

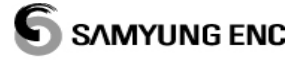

| E SHIP STAT                  | IC DATA 🗆                  |    | 005-09-21<br>18:23L |
|------------------------------|----------------------------|----|---------------------|
| MMSI<br>IMO No.<br>Ship Name | 6016685<br>SAMYUNG FERRY H | 10 | Prev<br>Save        |
| C.SIGN                       | RND                        |    |                     |
|                              |                            |    |                     |

For any change or alteration, use  $\checkmark$  button or  $\checkmark$  button to move to the wanted item. Then the display will be reversed. Press  $\bigcirc$  button to erase the current value and to input the new value. In the above, press  $\stackrel{(F1)}{1}$  PREV button to get back to the INITIAL SETUP mode, which is the previous status. Press  $\stackrel{(F2)}{1}$  SAVE button to display the following screen. For data storage, press  $\stackrel{(F1)}{1}$  YES button to store the changed data and press  $\stackrel{(F2)}{1}$  NO button for getting back to [SHIP STATIC DATA] screen.

| E SHIP STATIC DATA 3 | € <sup>20</sup> | 005-09-21<br>18:23L |
|----------------------|-----------------|---------------------|
|                      | -               | YES                 |
| CONFIRM              |                 | ······              |
| CHANGE               |                 | <u>NO</u>           |
| YES NO               |                 |                     |
|                      |                 |                     |

#### **GNSS ANTENNA POSITION**

The function is to set a position of internal GPS antenna and external GPS antenna. Put a cursor onto 5. SET GNSS ANTENNA POSITION in [INIT SETUP] and press 🕑 button, then a following screen appears.

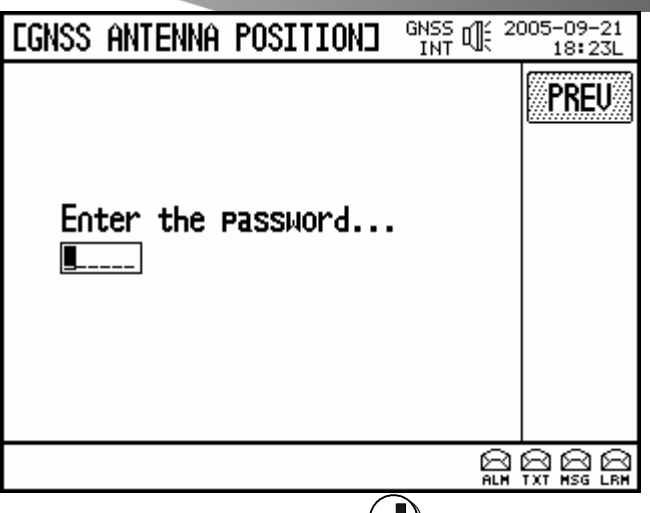

Input any wishful password **\*\*\*\*\*** at **button on PASSWORD INPUT list**, it changes to screen for inputting information.

| EGNSS ANTEN    | NA POSIT  | IOND GNSS O | £ 2005;     | -09-21<br>18:23L |
|----------------|-----------|-------------|-------------|------------------|
|                | ۵         |             |             | PREU             |
| Internal       | $\square$ | External    | <b>~</b> ~~ |                  |
| Ĥ <b>150</b> m |           | A 085 m     | <u></u>     | )UAL W           |
| B 035 m        |           | B 100 m     |             |                  |
| C 63 m         | нс⊣фно⊣   | C 23 m      |             |                  |
| D 10 m         |           | D 50 m      |             |                  |
|                |           |             |             |                  |
|                |           |             |             |                  |

The internal means a position of internal GNSS antenna and the external on right side means a position of external GNSS antenna.

| As for | input   | method,     | move     | to  | each  | item               | by    | using  |       | or ( |        | button   | and | press |  |
|--------|---------|-------------|----------|-----|-------|--------------------|-------|--------|-------|------|--------|----------|-----|-------|--|
| button | to dele | ete existin | ıg infor | mat | ion a | nd ge <sup>.</sup> | t rea | ady to | input | new  | / info | ormation | ı.  |       |  |

| EGNSS ANTENNA POSITION GNSS | 2005-09-21<br>18:23L |
|-----------------------------|----------------------|
| CONFIRM                     | YES                  |
| ANTENNA POSITOIN<br>CHANGE  | <b>NO</b>            |
| YES NO                      |                      |
| Lau<br>Au                   |                      |

Press (F2) SAVE button to save data and press (F2) NO button if not.

#### 2.AIS-50SET

AIS-50SET program can setup ship's information of AIS-50 series and additionally, show GPS receiving sensitivity, other ships' information equipped with AIS.

The program can be downloaded from our website www.samyungenc.com.

#### **Specification for Program installation**

PC OS : Microsoft Windows 98, 2000, XP

PC resloution : 1024 x 768

PC I/O : RS-232 Serial port

In case of no RS232 Serial port, purchase an item, which can converse USB to Serial port. (Available after setting USB Serial Converter)

#### How to setup AIS-50SET into PC

- 1. Execute program double-clicking install file.
- 2. Press Next button at install screen after execution.
- 3. It is installed into a normal program folder and press install button.
- 4. Accept if it is required to install JAVA. (Not required to accept against a question if JAVA program is installed)

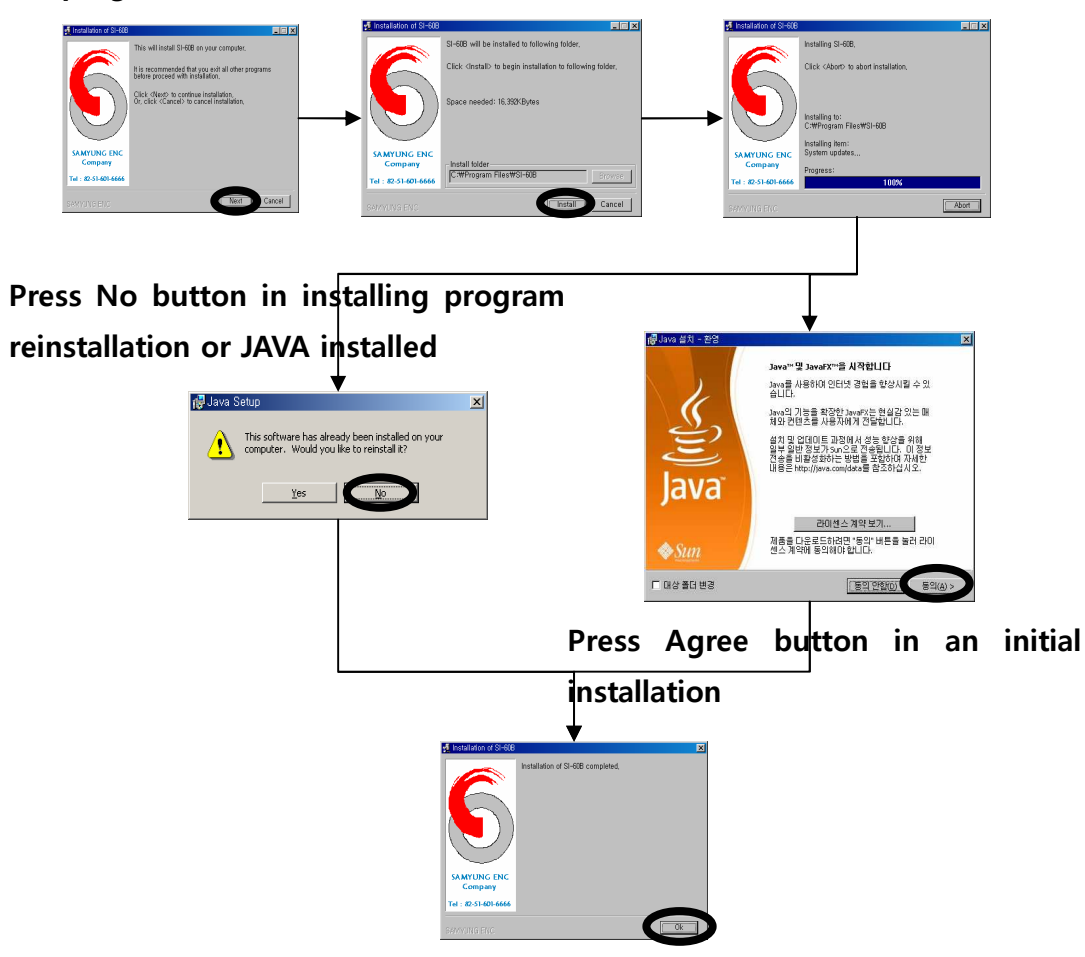

#### HOW TO OPERATE OF AIS-50SET INTO PC

#### 1. Connecting unit, PC serial port

DATA Communication port (RS-232) of the unit communicates with PC by type of NMEA0183 and the connection is as followings.

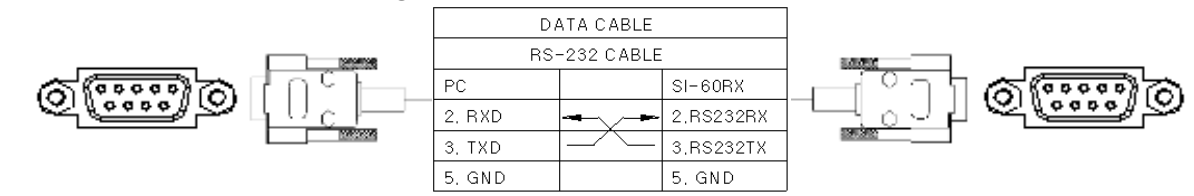

After connecting cables, select port on PC among a list of Select serial port and press Connect button then the message "Connected" is displayed on the bottom of left. In case of connecting failure, the message "Error" is displayed then you need to check out the connected cable again.

#### 2. Execution of Program : Start -> Program -> double clicking AIS-50SET icon

Select Serial port of PC to be connected to a unit in Select serial port. In case of no list of Serial port, there is no Serial port at PC so that it needs to be reinstalled Program. On process of reinstallation, press "No" button if the question of JAVA installation has.

#### 3. Connecting AIS unit with Program

- ① Select an available Port among Serial ports in PC.
- ② Select "Select Serial speed" at a PORT to be connected. (Initial setup:38400)
- ③ Press "Connect" button.

| Select serial port : | СОМЗ -         | Select serial speed : | 38400 💌 | Connect | Disconnect |
|----------------------|----------------|-----------------------|---------|---------|------------|
| ④ If success, the    | message "Conne | cted" is displayed.   |         |         |            |
| $\sim$               |                |                       |         |         |            |
| Connected            |                |                       |         |         |            |
| $\sim$               |                |                       |         |         |            |

- Connecting success : Connected
- Connecting failure : Fail
- Connecting processing : Connecting
- Connecting disconnecting : Disconnected

#### 4. Program operation(planning additional functions)

#### -Serial data-

① If it is connected with success, Tap menu is activated as followings.

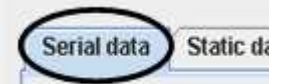

2 Press "Start" button to display NMEA0183 data on a screen of Serial data and press "Stop" button

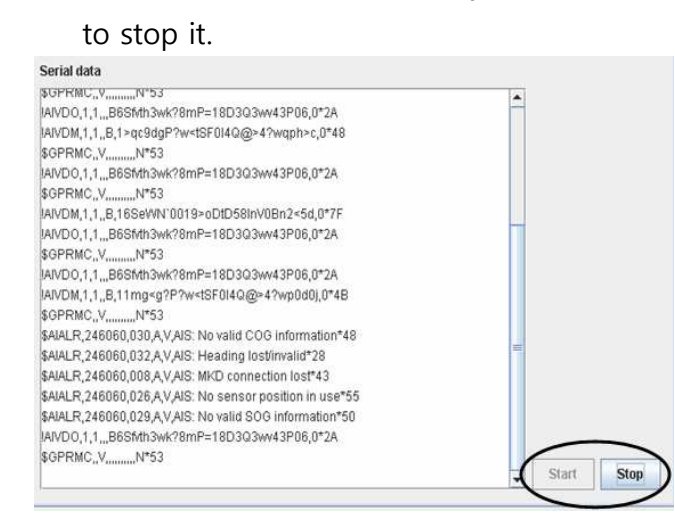

#### -Static data-

① Press "Static data" tap menu to change information relating to MMSI / Ship's information.

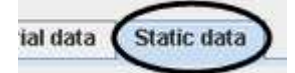

- 2 Press "Read static data" button to read following information.
- ③ Input Ship's name, MMSI number, Call sign, Vessel type, Antenna location and press "Save static data to AIS" button to save new data to a unit. (MMSI can be setup once initially)

Save static data to AIS

④ Setting screen of "Static data". (MMSI Number on initial supply : 00000000)

| Ship's Name                                                              | TEST404040                                                                                                    |            |
|--------------------------------------------------------------------------|----------------------------------------------------------------------------------------------------|------------|
| MMSI Number                                                              | 303030303 Call Sign HL5SM2                                                                                                | $\Lambda$  |
| Vendor ID                                                                |                                                                                                    |            |
| Vessel Type                                                              | 000 : All ships type                                                                                                    | ()         |
| ternal Antenna loc                                                       | ation                                                                                                    | GPS        |
| A = 011                                                                  | ation<br>B = 022 (A, B = 0~511m)<br>D = 44 (C, D = 0~63m)                                                                 | GPS        |
| A = 011<br>C = 33                                                        | ation<br>B = 022 (A, B = 0~511m)<br>D = 44 (C, D = 0~63m)<br>ation                                                        | GPS<br>C D |
| A = 011<br>C = 33<br>xternal Antenna loc                                 | ation         B =       022       (A, B = $0 \sim 511m$ )         D =       44       (C, D = $0 \sim 63m$ )         ation | C D        |
| A =     011       C =     33       xternal Antenna loc       A =     055 | ation         B =       022       (A, B = 0~511m)         D =       44       (C, D = 0~63m)         :ation                | GPS<br>C D |

#### -GPS status -

① Press "GPS status" tap menu to see information as such Satellite ID, GPS sensitivity, Lat/Lon, UTC etc.

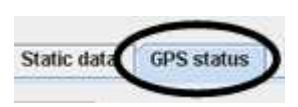

② Screen of GPS information.

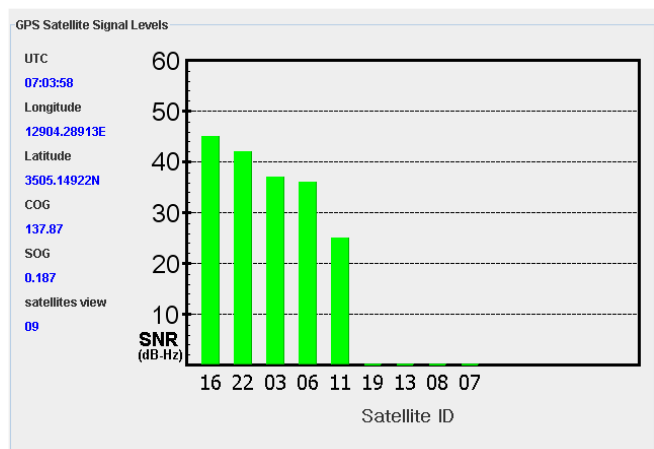

#### -Other Vessels-

① Select "Other Vessels" tap menu to see other vessels' AIS information.

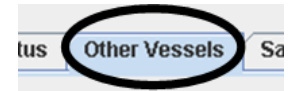

② It is sorted in order of MMSI and you need to click to see detail information as followings.

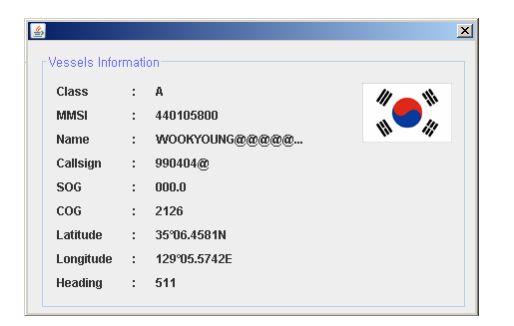

③ It is a screen for Other Vessels.

| Serial data | Static data | GPS status | Other Vessels | Safety Message |       |   |
|-------------|-------------|------------|---------------|----------------|-------|---|
|             |             |            |               |                |       |   |
|             | MMSI        |            | Distance      |                | Class |   |
| 440001880   |             | 4.087      | NM            | A              |       | - |
| 440002050   |             | 0.294      | NM            | A              |       |   |
| 440022000   |             | 0.927      | NM            | A              |       |   |
| 440027000   |             | 2.271      | NM            | A              |       |   |
| 440100662   |             | 1.569      | NM            | A              |       |   |
| 440100810   |             | 0.965      | NM            | A              |       | = |
| 440100811   |             | 2.560      | NM            | A              |       |   |
| 440100940   |             | 2.360      | NM            | A              |       |   |
| 440101420   |             | 1.747      | NM            | A              |       |   |
| 440101590   |             | 2.407      | NM            | A              |       |   |
| 440101600   |             | 0.511      | NM            | A              |       |   |
| 440101686   |             | 3.743      | NM            | A              |       |   |
| 440101696   |             | 0.688      | NM            | A              |       |   |
| 440101710   |             | 2.363      | NM            | A              |       |   |
| 440102780   |             | 1.694      | NM            | A              |       |   |
| 440103020   |             | 1.969      | NM            | A              |       |   |
| 440103590   |             | 0.993      | NM            | A              |       |   |
| 440103640   |             | 2.290      | NM            | A              |       |   |
| 440103850   |             | 2.049      | NM            | A              |       |   |
| 440104470   |             | 2.402      | NM            | A              |       |   |
| 440105800   |             | 1.676      | NM            | A              |       |   |
| 440105950   |             | 2.424      | NM            | A              |       |   |
| 440106360   |             | 2.317      | NM            | A              |       |   |
| 440106830   |             | 1.341      | NM            | A              |       |   |
| 440102060   |             | 4 774      | N IM          | 0              |       |   |

#### -Safety Message-

① Select "Safety Message" tap menu to see AIS Safety Message.

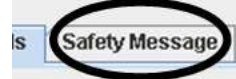

2  $% \label{eq:2.1}$  It is sorted in order of inputting Message as followings.

| L. L     | JTC | From MMSI | Message Type | Safety related text |     |  |
|----------|-----|-----------|--------------|---------------------|-----|--|
| 07:09:58 |     | 303030303 | 14           | MAYDAY! MAYDAY!@    |     |  |
| 07:09:59 |     | 303030303 | 14           | MAYDAY! MAYDAY!@    |     |  |
| 07:10:00 |     | 303030303 | 14           | MAYDAY! MAYDAY!@    |     |  |
| 07:10:01 |     | 303030303 | 14           | MAYDAY! MAYDAYI@    |     |  |
| 07:10:02 |     | 303030303 | 14           | MAYDAY! MAYDAYI@    |     |  |
| 07:10:03 |     | 303030303 | 14           | MAYDAY! MAYDAY!@    |     |  |
| 07:10:04 |     | 303030303 | 14           | MAYDAY! MAYDAY!@    |     |  |
| 07:10:05 |     | 303030303 | 14           | MAYDAY! MAYDAY!@    |     |  |
| 07:10:06 |     | 303030303 | 14           | MAYDAY! MAYDAY!@    |     |  |
| 07:10:07 |     | 303030303 | 14           | MAYDAY! MAYDAY!@    |     |  |
| 07:10:08 |     | 303030303 | 14           | MAYDAY! MAYDAY!@    |     |  |
| 07:10:09 |     | 303030303 | 14           | MAYDAY! MAYDAY!@    |     |  |
| 07:10:10 |     | 303030303 | 14           | MAYDAY! MAYDAY!@    |     |  |
| 07:10:11 |     | 303030303 | 14           | MAYDAY! MAYDAY!@    |     |  |
| 07:10:12 |     | 303030303 | 14           | MAYDAY! MAYDAY!@    |     |  |
| 07:10:13 |     | 303030303 | 14           | MAYDAY! MAYDAY!@    |     |  |
| 07:10:14 |     | 303030303 | 14           | MAYDAY! MAYDAY!@    |     |  |
| 07:10:15 |     | 303030303 | 14           | MAYDAY! MAYDAY!@    |     |  |
| 07:10:16 |     | 303030303 | 14           | MAYDAY! MAYDAYI@    |     |  |
| 07:10:17 |     | 303030303 | 14           | MAYDAY! MAYDAYI@    |     |  |
| 07:10:18 |     | 303030303 | 14           | MAYDAY! MAYDAY!@    |     |  |
| 07:10:19 |     | 303030303 | 14           | MAYDAY! MAYDAY!@    |     |  |
| 07:10:20 |     | 303030303 | 14           | MAYDAY! MAYDAY!@    |     |  |
| 07:10:21 |     | 303030303 | 14           | MAYDAY! MAYDAY!@    | 7-  |  |
| 07-40-22 |     | 202020202 | 4.4          |                     | - · |  |

#### 2. How to Install

AIS-50B is designed for easy installation into a decorated bridge of ship and you can view the common arrangement of the system on external connecting diagram of the attached Appendix.

The installation can be divided by the following two categories.

- ✤ Installation of Main unit
- ☞ Installation of VHF antenna

We would like to recommend you to install components as such VHF antenna, PLOTTER, MKD in accordance with following instructions.

#### 2.1 Installation of Main unit

AIS-50B AIS is integrated designed for easy installation at a bridge and it needs only small spot due to the simple design.

The installation of AIS-50B AIS is as followings.

- You had better install AIS-50B AIS considering of space for convenient interfacing to other equipments.
- The 3P connector on the back panel is for inputting power. The number 1 is (+) and number 3 is (-).
- IEC/NMEA DATA cable can be connected to data port on back panel. (Refer to external connecting diagram at AIS-50B AIS Appendix)

#### 2.2 Installation of VHF Antenna

The role of well-installed VHF antenna is supporting stable communication of AIS-50B AIS and some of importance facts are as followings.

 Generally, VHF antenna should be installed at higher location of ship and at far away from other equipment.

- VHF antenna should be far away from structure of magnetic material and installed a high location at least 2M height. In addition, avoid installation for closer space of big vertical objects and there should not be any barriers at horizontal viewing of antenna.
- VHF antenna should be installed more than 2 meter far away from objects omitting high energy sources as such radar equipment or transmitting radio antenna and also far away from transmitting beam.
- More than 1 Antenna should not be installed at same height position and if same VHF antennas installed at same height position, those should be installed at least far than 2 meters away.

VHF antenna should be installed as following instructions.

- so Location of antenna bracket
  - ★ It should be installed at concrete location.
- So Antenna should be installed on a mount.
- Coaxial cable of VHF antenna reach at location of main unit. It is high quality RG-8U cable and to reduce attenuation of current, keep cable length a short.
- So Make loosen cable length towards main unit.
- Solution Attach a connector to end of coaxial cable.
- So Use a connector in case of connecting the cable to main unit.

# 4 Application of AIS

Described application of AIS on this chapter.

AIS displaySetup of Communication speed

#### 1. AIS Display

#### 1.1 Description of screen

The following figures show AIS function mode on NAVIS screen and the mode interfaced to PC.

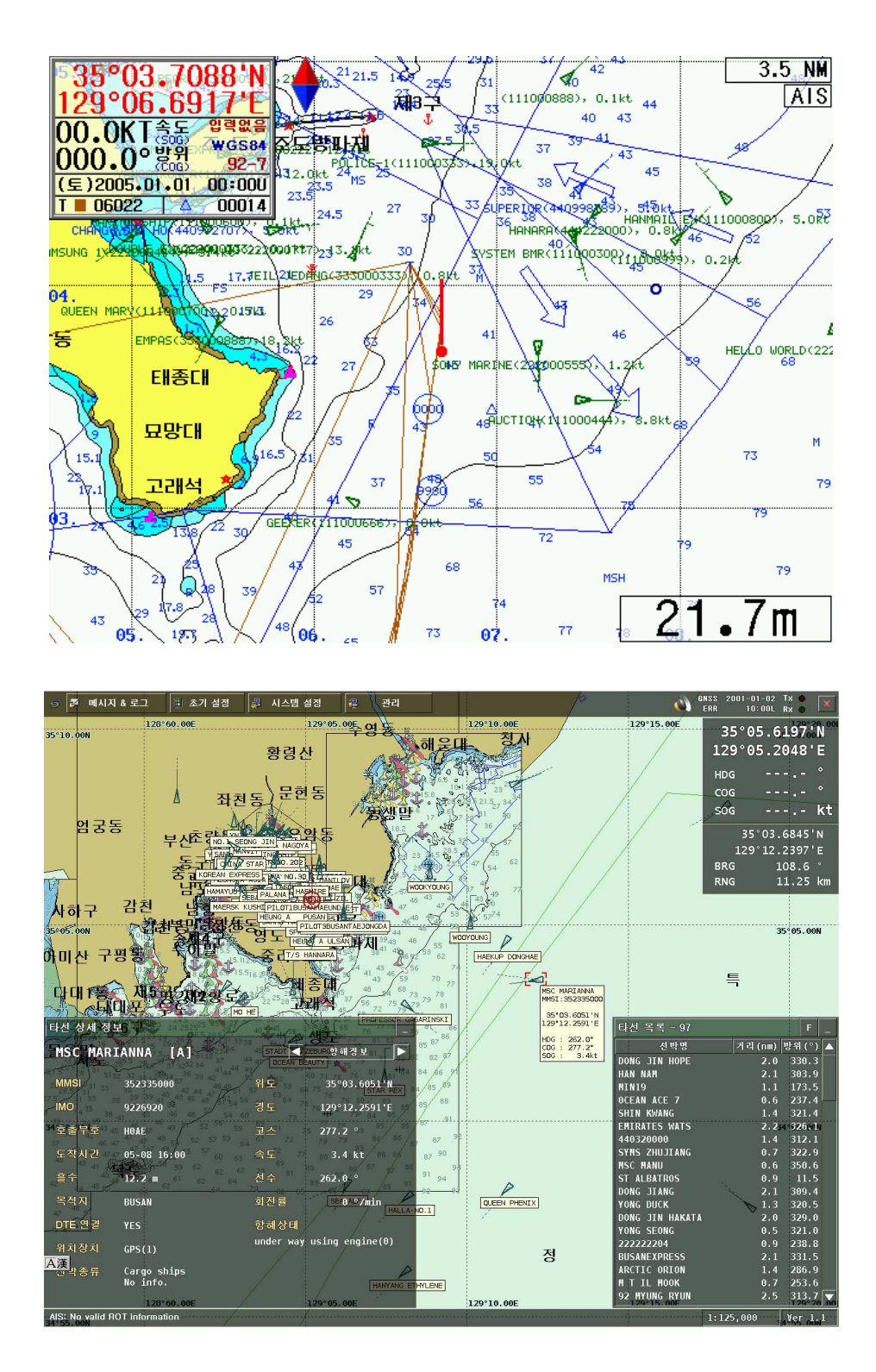

See Basic information of AIS on screen of NAVIS and PC.

- Name of Ship : Name to be attached mark of ship
- MMSI : Marine identification number for identification of ship
- SOG : Voyage speed of current ship
- COG : Voyage route of current ship

In case of selecting ships on NAVIS screen, following detail information is shown as following figure.

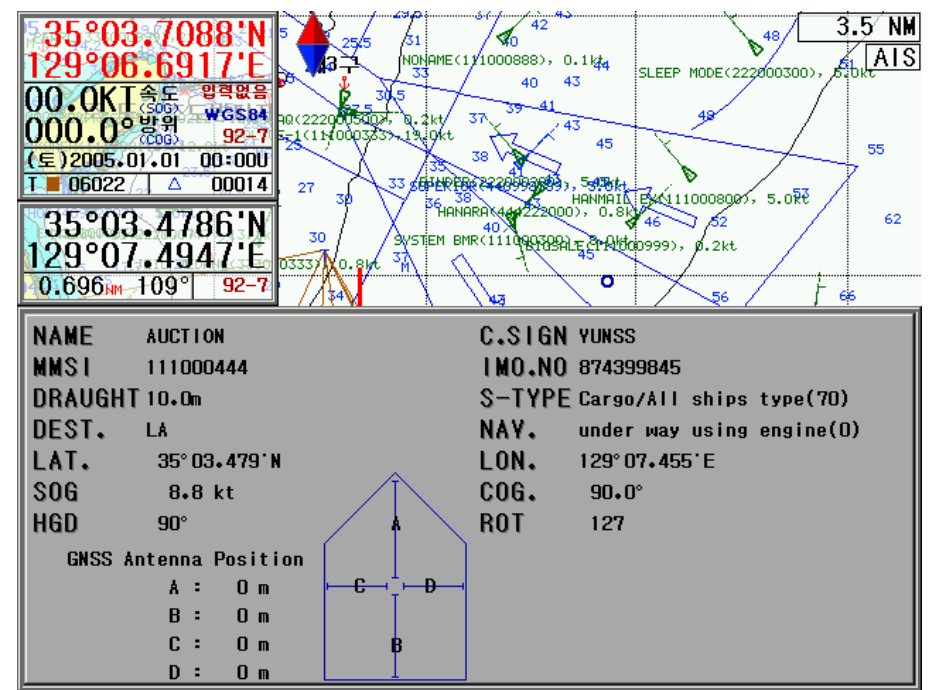

∞ AIS detail information on screens of NAVIS, PC.

- NAME : Name of Ship
- C.SIGN : Call Sign
- MMSI : ID number of IMO IMO.NO
- **DRAUGHT**: Draught
- **DEST.** : Destination
- LAT. : Latitude
- SOG : Voyage speed
- HDG : Heading

- MO.NO : IMO number
- S-TYPE : Type of ship
- NAV. : Current voyage status
- LON. : Longitude
- COG. : Voyage route
- ROT : Rotate ratio of ship
- GNSS Antenna Position : GPS Antenna location onto a ship

#### **1.2 Description of AIS marks**

There are four types of marks and the functions are as followings.

- (1) **W**: Mark of not moving status : Mark of moving status (2) (3)  $\square$  : Mark in case of selecting a ship (4) Hark of dangerous status The meaning of the marks are as followings. COG/SOG : Bearing of speed, route Direction COG/SOG
- of turn vector Heading
- Heading : Heading bearing of ship
- Direction of turn : Rotate bearing of ship

In case of marking a dangerous ship, you should distinguish in accordance with CPA/TCPA

and the definition of CPA/TCPA is as followings.

• CPA/TCPA : CPA(Closest Point to Approach) means the closest point to approach own vessel and target vessel. And TCPA means time to reach to CPA.

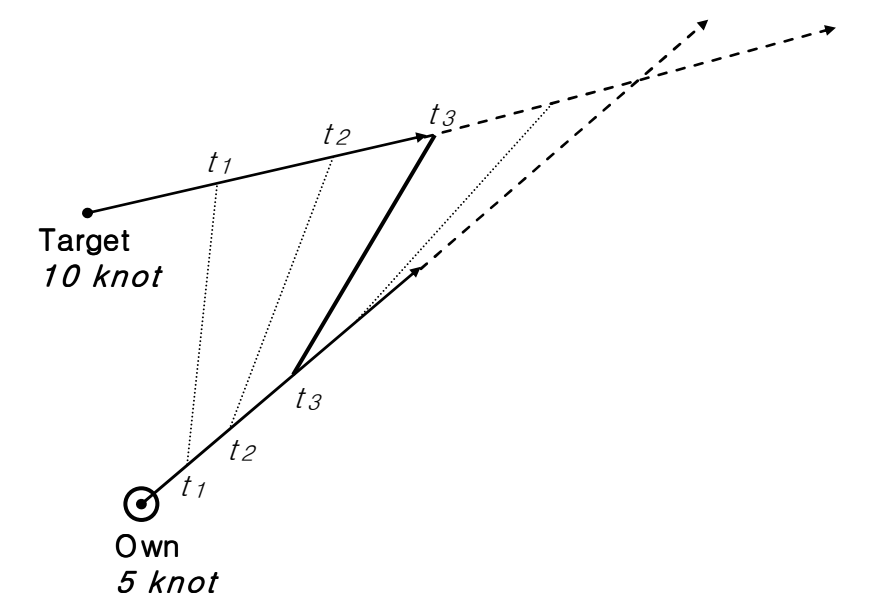

While own vessel moves at 5 knot speed and a target vessel moves at 10 knot speed on the picture above, we are able to know the distance between own vessel and target vessel in accordance with each time. At the time t1, t2, t3, ..., tn, If we solve the distance between each point, the distance will be the closest point at t3. And, the closest point is CPA and the time to reach at CPA, t3, isTCAP.

#### 2. Setup of Communication speed

Possible to setup communication speed with 4.8K/38.4K by using SW1 into the unit.

#### ■ Setup of NAVIS-PLOTTER (800, 2600, 3100, 5100)

#### □ Setup of External port

- Function to set up output port interfacing to other equipment

(<sup>¶</sup> → [3.System] → [4.System setup] → [2.Output port setup] → Select NMEA available with other equipment → Select speed(bps) → Select Time interval (sec.)

#### Working setup of AIS information marks

- Function to show AIS information to Plotter screen

(  $\blacksquare$  ⇒ [3.System] ⇒ [4.System setup] ⇒ [3.AIS setup] ⇒ [1.ON/OFF] (Whenever it was pressed, the "ON/OFF) is selected repeatedly)

#### Setup of NAVIS-PLOTTER (3700)

#### Setup of External port

- Function to set up output port interfacing to other equipment

[MENU] → [4.Initial setup] → [7.Data form<Input/Output>] → [Input/Output] (Whenever "Switch" button was pressed, the "Input/Output) is selected repeatedly)

#### **U** Working setup of AIS information marks

- Function to show AIS information to Plotter screen

[MENU] → [4.Initial setup] → [7.Data form<Input/Output>] → [Input/Output] → [5. RCV-

3800] ➡ Select between [1.4800 / 4.38400] ➡ Working setup of AIS information marks

# 5 Maintenance and Troubleshooting

Described Maintenance and Troubleshooting of AIS on this chapter.

□ Maintenance and Troubleshooting of System

□ Troubleshooting

#### 1. Maintenance and Troubleshooting of System

It is quite necessary to do periodical maintenance and troubleshooting for keeping performance of unit in good order. It means periodical unit test, and software upgraded if necessary but which following items should be included.

| ITEM                 | CONTENT                                                                              |  |  |  |  |  |
|----------------------|--------------------------------------------------------------------------------------|--|--|--|--|--|
| Converte «/Townsing] | $\checkmark$ Check if the connection of connector and terminal is properly           |  |  |  |  |  |
| Connector/Terminal   | connected from rear part of transponder unit and MKD unit.                           |  |  |  |  |  |
| Cabla                | Check conditions of all cables. Replace it immediately with new one if               |  |  |  |  |  |
| Cable                | something wrong has been founded.                                                    |  |  |  |  |  |
| Ground port and      | $\checkmark$ Check condition of ground terminal. Replace it or clean cables if it is |  |  |  |  |  |
| Ground cable         | decayed or rusted. Check the connection of ground cable.                             |  |  |  |  |  |
|                      | The dust on unit should be cleaned by using a clear for prevent LCD                  |  |  |  |  |  |
|                      | from damage.                                                                         |  |  |  |  |  |
| Keep it clean        | In case of having dot of salt or dust on the unit, it must be cleaned by             |  |  |  |  |  |
|                      | cleaning tissues or cotton, but not by any chemical acid that may spoil              |  |  |  |  |  |
|                      | the paint on surface of unit.                                                        |  |  |  |  |  |

#### 2. Troubleshooting

The following table shows general defective symptom and solution for the defects.

Even though users cannot restore the equipment with general methods, don't even try to look into the inside of the equipment. Whatever the issue is, the equipments must be checked by technical specialists.

#### A/S PIC 🕾 : 051-601-5570~5574

| SYMPTOMS               | ACTIONS TO BE TAKEN                                      |  |  |  |
|------------------------|----------------------------------------------------------|--|--|--|
| NO TURN ON             | Check if power connector is fixed well.                  |  |  |  |
|                        | ✓Check power supply / fuse.                              |  |  |  |
| No receiving Satellite | Check if GPS antenna, cables, connectors have defects on |  |  |  |
| information            | connection.                                              |  |  |  |

#### Appendix

Described Appendix of AIS operation on this chapter.

Appendix 1. Description of MessagesAppendix 2. Packing List

#### **Appendix 1. Description of Messages**

Brief description about common messages of **SI-60B** is as followings.

All following comments are referred by regulations of ITU-R M.1371, IEC-61993-2, NMEA 0183 Specification and more detail comments are indicated in ITU-R M.1371, IEC-61993-2, NMEA 0183.

#### ■ VHF Data Link Messages(NMEA 0183 VDM)

#### **VDM Message format**

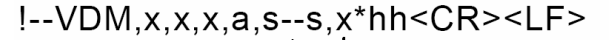

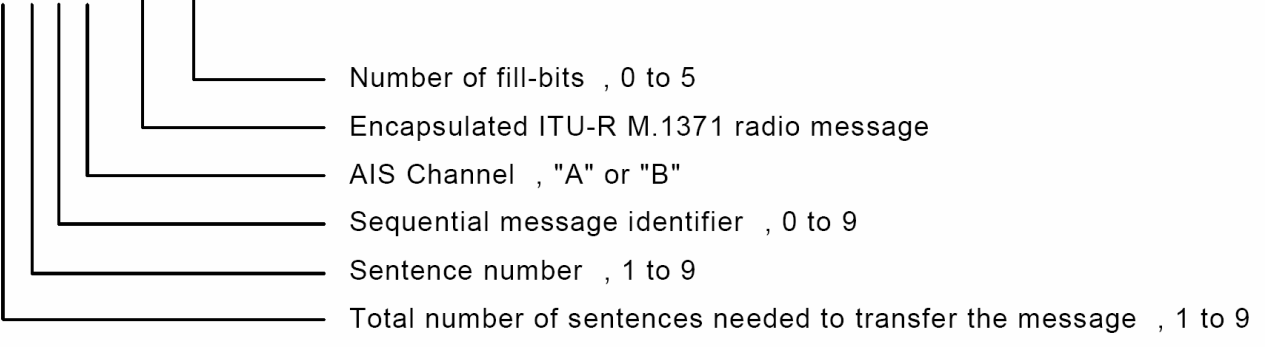

#### VDM Message type

Data was encapsulated in position "S--S" of VDM. These contents contain following types

| and | more   | detail | contents | are | indicated | in | ITU-R | M. | 1371. |
|-----|--------|--------|----------|-----|-----------|----|-------|----|-------|
| ana | 111010 | actan  | contento | are | marcatea  |    | 11010 |    | ±07±. |

| VDL Message number               | VDM Message description             |  |  |  |  |  |
|----------------------------------|-------------------------------------|--|--|--|--|--|
| AIS target information           |                                     |  |  |  |  |  |
| 1, 2, 3, 9, 18, 21               | Reporting position information      |  |  |  |  |  |
| 4                                | Reporting information of Base       |  |  |  |  |  |
|                                  | station                             |  |  |  |  |  |
| 5                                | Voyage related data                 |  |  |  |  |  |
| 19                               | Class B – Extended data information |  |  |  |  |  |
| Treatment of safety message      |                                     |  |  |  |  |  |
| 12                               | Addressed related safety message    |  |  |  |  |  |
| 14                               | Broadcast related safety message    |  |  |  |  |  |
| Treatment of external applicatio | n                                   |  |  |  |  |  |
| 6                                | Binary addressed                    |  |  |  |  |  |
| 8 Binary broadcast               |                                     |  |  |  |  |  |
| System Control                   |                                     |  |  |  |  |  |
| 7                                | Binary acknowledge                  |  |  |  |  |  |

| 10 | UTC and data inquiry    |
|----|-------------------------|
| 11 | UTC and data response   |
| 13 | Safety related ack      |
| 15 | Interrogation           |
| 16 | Assignment mode command |
| 17 | DGNSS corrections       |
| 20 | Data link management    |
| 22 | Channel management      |

#### ■ VHF data link own vessel messages(NMEA 0183 VDO)

#### **VDO Message format**

!--VDO,x,x,x,a,s--s,x\*hh<CR><LF>

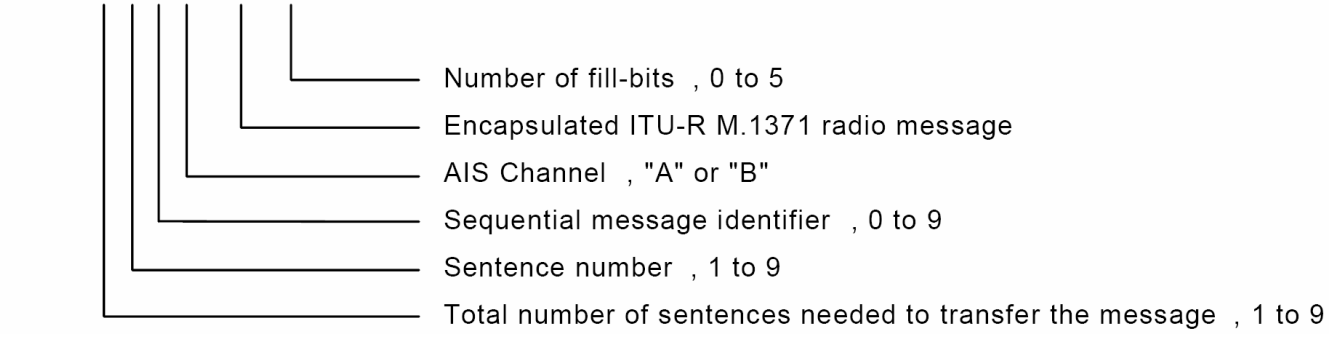

#### VDO Message type

| VDO Message number                | VDO Message description           |  |  |  |  |  |
|-----------------------------------|-----------------------------------|--|--|--|--|--|
| AIS target information            |                                   |  |  |  |  |  |
| 13Positive related safety respond |                                   |  |  |  |  |  |
| 18 Reporting position informatio  |                                   |  |  |  |  |  |
|                                   | standard Class B.                 |  |  |  |  |  |
|                                   | (Contain MMSI, SOG, Lat, Long,    |  |  |  |  |  |
|                                   | COG etc.)                         |  |  |  |  |  |
| 24a                               | Static data port A of Class B"CS" |  |  |  |  |  |
|                                   | (Contain MMSI, ship name)         |  |  |  |  |  |
| 24b                               | Static data port B of Class B"CS" |  |  |  |  |  |
|                                   | (Contain MMSI, ship type, cargo   |  |  |  |  |  |
|                                   | type, call sign etc.)             |  |  |  |  |  |

#### Regional Assignment Channel Assignment Messages(NMEA 0183 ACA)

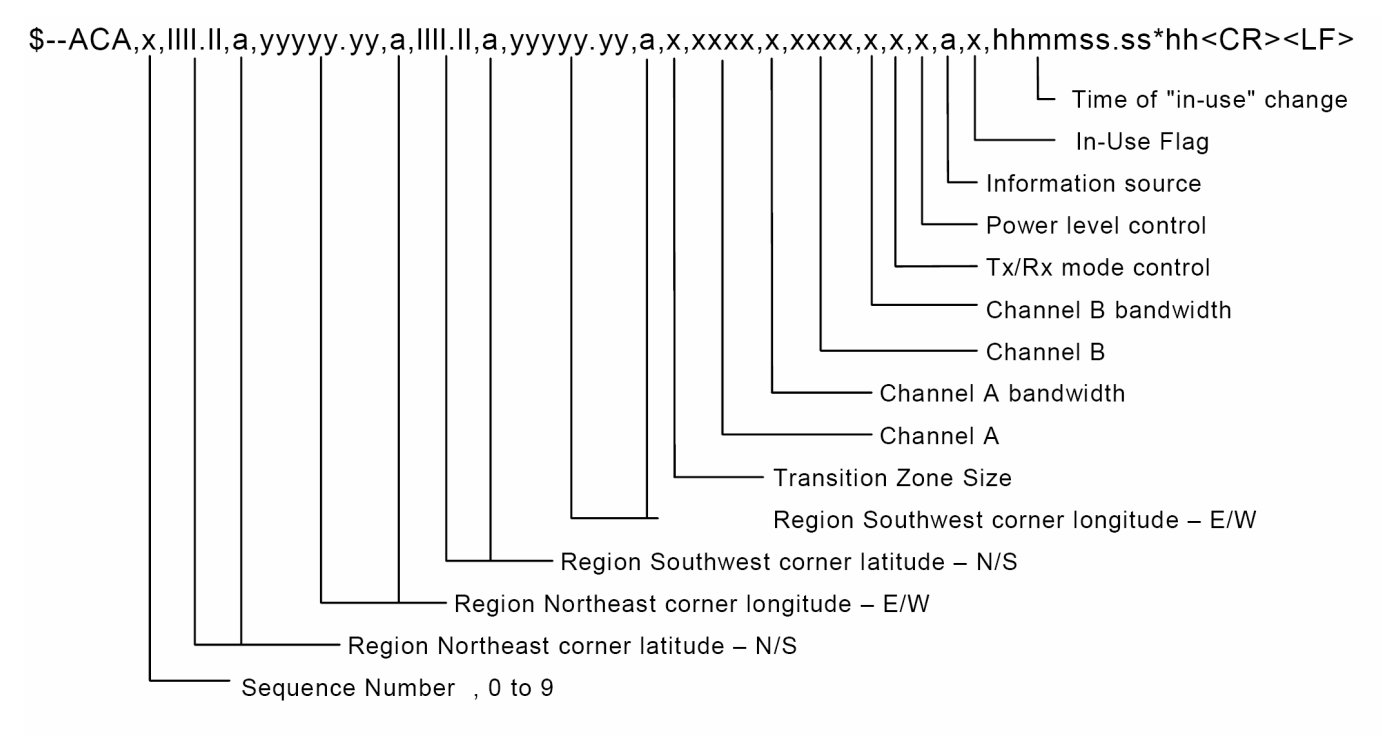

#### ■ Channel management information source messages(NMEA 0183 ACS)

\$--ACS,x,xxxxxxxx,hhmmss.ss,xx,xx,xxx\*hh<CR><LF>

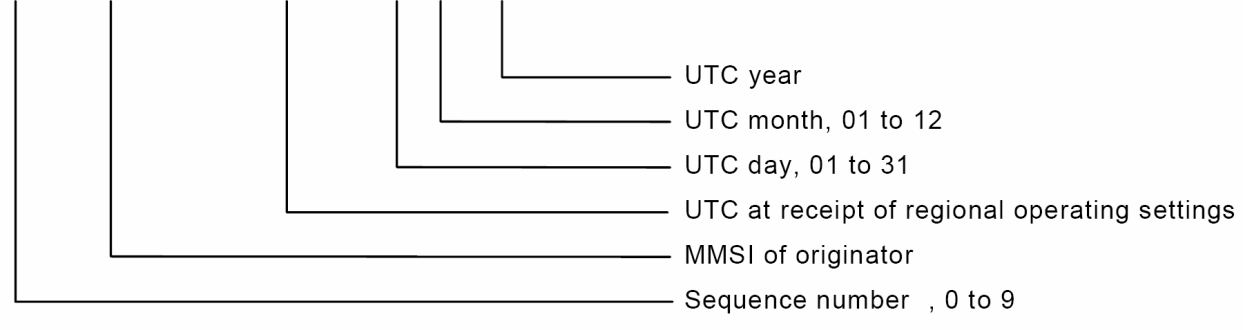

#### ■ AIS Alarm Messages(NMEA 0183 ALR, Text)

\$--ALR,hhmmss.ss,xxx,A, A,c--c\*hh<CR><LF>

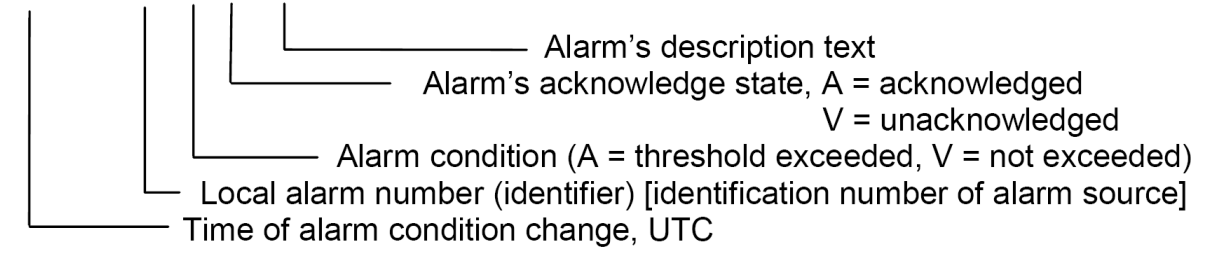

#### ■ Own vessels GPS information (NMEA 0183)

\$--RMC, hhmmss.ss, A, IIII.II,a, yyyyy.yy, a, x.x, x.x, xxxxxx, x.x,a, a\*hh<CR><LF>

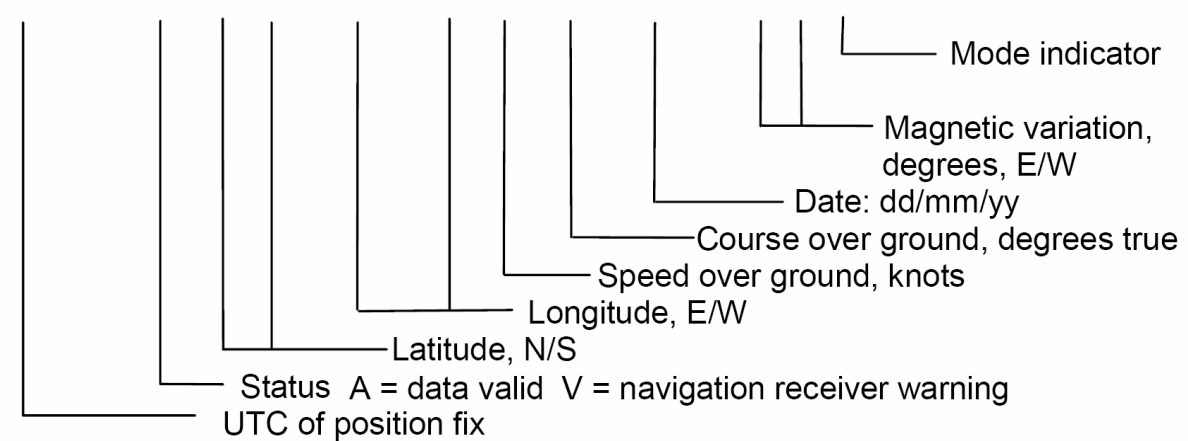

#### **Appendix 2. Packing List**

#### ■ AIS-50B

| AIS-50B BASIC SPECIFICATION-K |             |             |          |             |      |       |         |  |
|-------------------------------|-------------|-------------|----------|-------------|------|-------|---------|--|
| NO.                           | ITEM        | DESCRIPTION | N        | 10DEL       | Q′TY | CHECK | REMARK  |  |
| -                             |             |             | AIS-50B  |             | -    |       |         |  |
| 1                             | MAIN UNII   |             | CODE NO. | E01-2000-00 | 1    |       |         |  |
| 2                             | DC POWER    |             | LTW      | 8-2000-08   | 1    | A 01  | 2 14    |  |
| 2                             | CABLE       |             | CODE NO. | 574-0897-01 |      | A-01  | ZIM     |  |
| 2                             |             | Antonaanaal | Stain    | Piece 4X16  | 1    |       |         |  |
| 5                             | STAIN PIECE |             | CODE NO. | 904-0049-11 | 4    |       |         |  |
| 1                             | SERIAL      |             | D-SUE    | 3 HOOD 9P   | - 1  |       |         |  |
| 4                             | CONNECTOR   |             | CODE NO. | 595-0109-1K | T    |       |         |  |
| _                             | D-Sub       |             | Н        | DEB-9S      |      |       |         |  |
| 5                             | Connector   |             | CODE NO. | 584-2009-2V | 1    |       |         |  |
| 6                             | DATA        |             | UL 2464  | 6C X 24 AWG | 1    | A-04  | 2M      |  |
|                               | CABLE       | L=2M        | CODE NO  | 567-2406-1K |      |       |         |  |
|                               | GPS         |             | S        | AN-60       |      |       | RG58C/U |  |
| 7                             | ANTENNA     | L=10M       | CODE NO  | SPR-1403    | 1    | A-03  | BNC     |  |
| 0                             |             |             |          | Ø65         |      | 2     |         |  |
| ŏ                             | STAIN BAND  |             | CODE NO  | SPR-1404    | 2    |       |         |  |
| 0                             | VHF         |             | SA       | AN-150      | 1    |       |         |  |
| 9                             | ANTENNA     | 0.0         | CODE NO. | STR-585     | 1    |       |         |  |
| 10                            | VHF         |             | PL259-15 | M(RG58)-TNC | - 1  | A-02  | TNC     |  |
| 10                            | ANT. CABLE  | L=15M       | CODE NO. | AIS-50B2    | -    | 11.02 |         |  |
| 11                            | ANT         |             | 78       | 3 X 200     | 1    |       |         |  |
| 11                            | BRACKET     |             | CODE NO. | STR-586     |      |       |         |  |
|                               |             |             | Ø63      | X 80mm      |      |       |         |  |
| 12                            | U-BOLT      |             | CODE NO. | STR-601     | 2    |       |         |  |
| 10                            |             |             | A        | IS-50B      | 1    |       |         |  |
| 13                            | MANUAL      |             | CODE NO. | AIS-50BMK   |      |       |         |  |

|     | AIS-50B BASIC SPECIFICATION-K |                                                        |          |             |      |       |        |  |  |  |
|-----|-------------------------------|--------------------------------------------------------|----------|-------------|------|-------|--------|--|--|--|
| NO. | ITEM                          | DESCRIPTION                                            | MODEL    |             | Q'TY | CHECK | REMARK |  |  |  |
| -   |                               |                                                        | AIS-50B  |             | -    |       |        |  |  |  |
| L   | MAIN UNIT                     | Ballerent  <br>Ballerent  <br>Ballerent  <br>Ballerent | CODE NO. | E01-2000-00 |      |       |        |  |  |  |
| 2   | DC POWER                      |                                                        | LTW8     | 3-2000-08   | 1    | A 01  | 2 14   |  |  |  |
|     | CABLE                         |                                                        | CODE NO. | 574-0897-01 | L    | A-01  | Z IVI  |  |  |  |
| 2   |                               |                                                        | Stain    | Piece 4X16  | 1    |       |        |  |  |  |
| 5   | STAIN FIECE                   |                                                        | CODE NO. | 904-0049-11 | 4    |       |        |  |  |  |
| 1   | SERIAL                        |                                                        | D-SUE    | B HOOD 9P   | 1    |       |        |  |  |  |
| 4   | CONNECTOR                     |                                                        | CODE NO. | 595-0109-1K | T    |       |        |  |  |  |
| _   | D-Sub                         |                                                        | Н        | DEB-9S      |      |       |        |  |  |  |
| 5   | Connector                     |                                                        | CODE NO. | 584-2009-2V | 1    |       |        |  |  |  |
| 6   | DATA                          |                                                        | UL 2464  | 6C X 24 AWG | 1    | A-04  | 2M     |  |  |  |
|     | CABLE                         | L=2M                                                   | CODE NO  | 567-2406-1K |      |       |        |  |  |  |
| 10  |                               |                                                        | AIS-50B  |             | -    |       |        |  |  |  |
| 13  | MANUAL                        |                                                        | CODE NO. | AIS-50BME   |      |       |        |  |  |  |

|         | AIS-50B BASIC COMPONENT-EA |             |          |             |      |       |        |  |  |  |  |
|---------|----------------------------|-------------|----------|-------------|------|-------|--------|--|--|--|--|
| NO.     | ITEM                       | DESCRIPTION | MODEL    |             | Q'TY | CHECK | REMARK |  |  |  |  |
| ٥       | VHF SAN-150                |             | 1        |             |      |       |        |  |  |  |  |
| 9       | ANTENNA                    | - 4 H       | CODE NO. | STR-585     | L    |       |        |  |  |  |  |
| 10      | VHF                        |             | PL259-15 | M(RG58)-TNC | 1    | A 02  | TNC    |  |  |  |  |
| 10      | ANT. CABLE                 | L=15M       | CODE NO. | AIS-50B2    |      | A-02  | INC    |  |  |  |  |
| ANT ••• |                            |             | 78 X 200 |             | 1    |       |        |  |  |  |  |
| 11      | BRACKET                    |             | CODE NO. | STR-586     | L L  |       |        |  |  |  |  |
| 10      |                            |             | Ø63      | X 80mm      |      |       |        |  |  |  |  |
| 12      | U-BOLT                     |             | CODE NO. | STR-601     | 2    |       |        |  |  |  |  |

| AIS-50B OPTIONAL COMPONENT-EB |            |             |          |          |      |       |         |  |  |  |  |  |
|-------------------------------|------------|-------------|----------|----------|------|-------|---------|--|--|--|--|--|
| NO.                           | ITEM       | DESCRIPTION | MODEL    |          | Q'TY | CHECK | REMARK  |  |  |  |  |  |
| 1                             | GPS        |             | S        | AN-60    | 1    | A-03  | RG58C/U |  |  |  |  |  |
|                               | ANTENNA    | L=10M       | CODE NO. | SPR-1403 | L    |       | BNC     |  |  |  |  |  |
| 2                             | STAIN BAND |             | Ø65      |          | 2    |       |         |  |  |  |  |  |
|                               |            |             | CODE NO. | SPR-1404 | Z    |       |         |  |  |  |  |  |

| AIS-50B OPTIONAL COMPONENT-EC |                 |             |                  |             |        |       |          |  |  |  |  |  |
|-------------------------------|-----------------|-------------|------------------|-------------|--------|-------|----------|--|--|--|--|--|
| NO.                           | ITEM            | DESCRIPTION | MODEL            |             | Q′TY   | CHECK | REMARK   |  |  |  |  |  |
| 1                             | MKD             |             | SI-30D           |             | 1      |       |          |  |  |  |  |  |
|                               |                 |             | CODE NO.         | SI-30-2     | -      |       |          |  |  |  |  |  |
| 2                             | MKD BRACKET     |             | ACC-SIS5-001     |             | 1      |       |          |  |  |  |  |  |
|                               |                 |             | CODE NO.         | SIS-5-3     |        |       |          |  |  |  |  |  |
| 3                             | HANDSET<br>BOLT |             | ACC-6X17MM-002   |             | 2      |       |          |  |  |  |  |  |
|                               |                 |             | CODE NO.         | SIS-5-2     | -      |       |          |  |  |  |  |  |
| 4                             | Cable Ass'y     |             | DSUB25-7M-DSUB25 |             | 1      | A-06  | OPT. 10M |  |  |  |  |  |
|                               |                 |             | CODE NO.         | 574-0166-01 |        |       |          |  |  |  |  |  |
| 5                             | Cable Ass'y     |             | LTW8-2000-DSUB25 |             | 1 4 01 | A 0E  |          |  |  |  |  |  |
|                               |                 | able Ass y  | CODE NO.         | 574-0996-01 | L L    | A-05  |          |  |  |  |  |  |
| 5                             | STAIN PIECE     |             | 4 x 16mm         |             |        |       |          |  |  |  |  |  |
|                               |                 |             | CODE NO.         | SIS-5-11    | 5      |       |          |  |  |  |  |  |

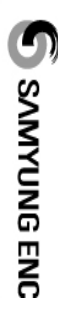

# Appendix 3. Drawings

**External** Connection

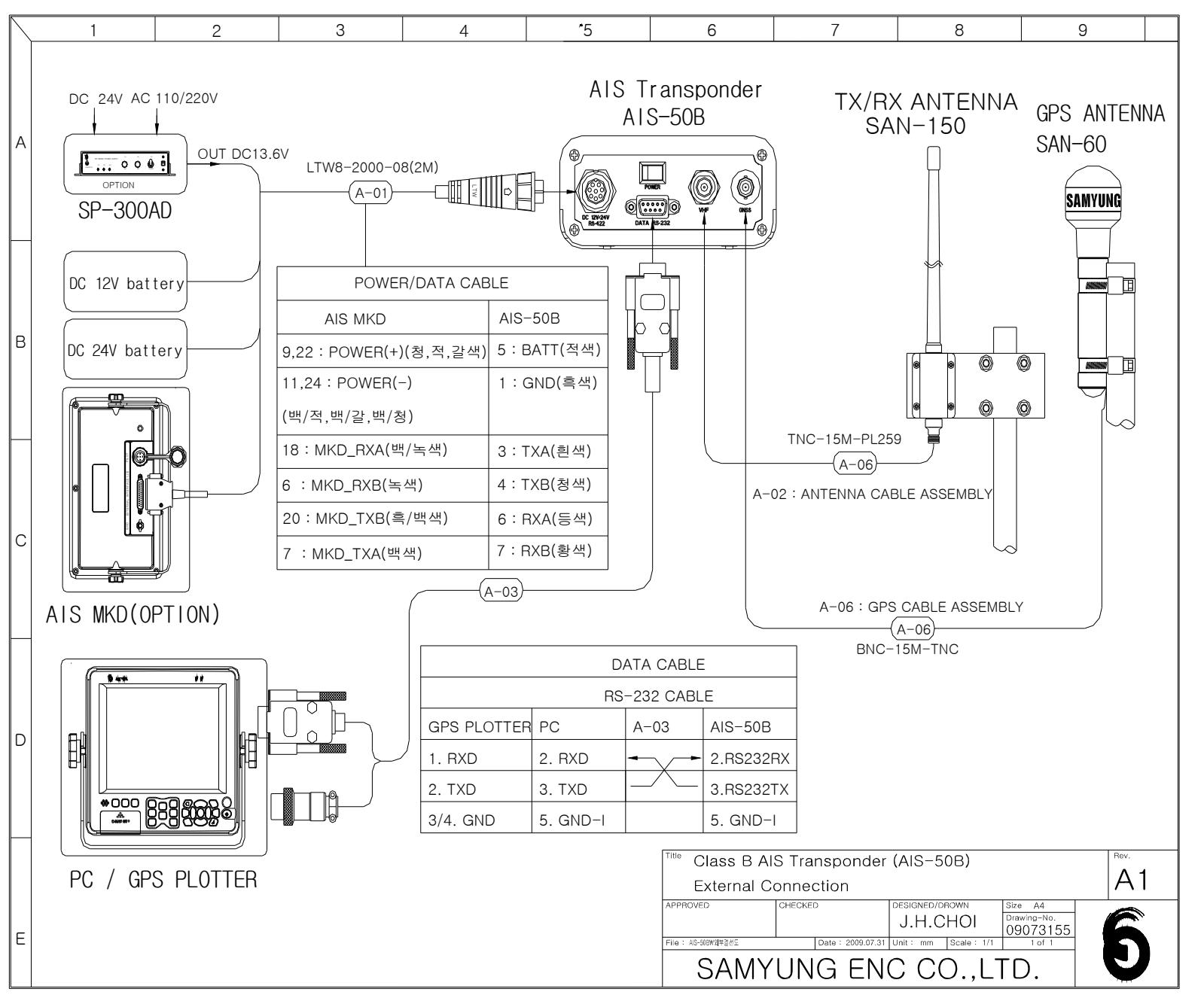

41

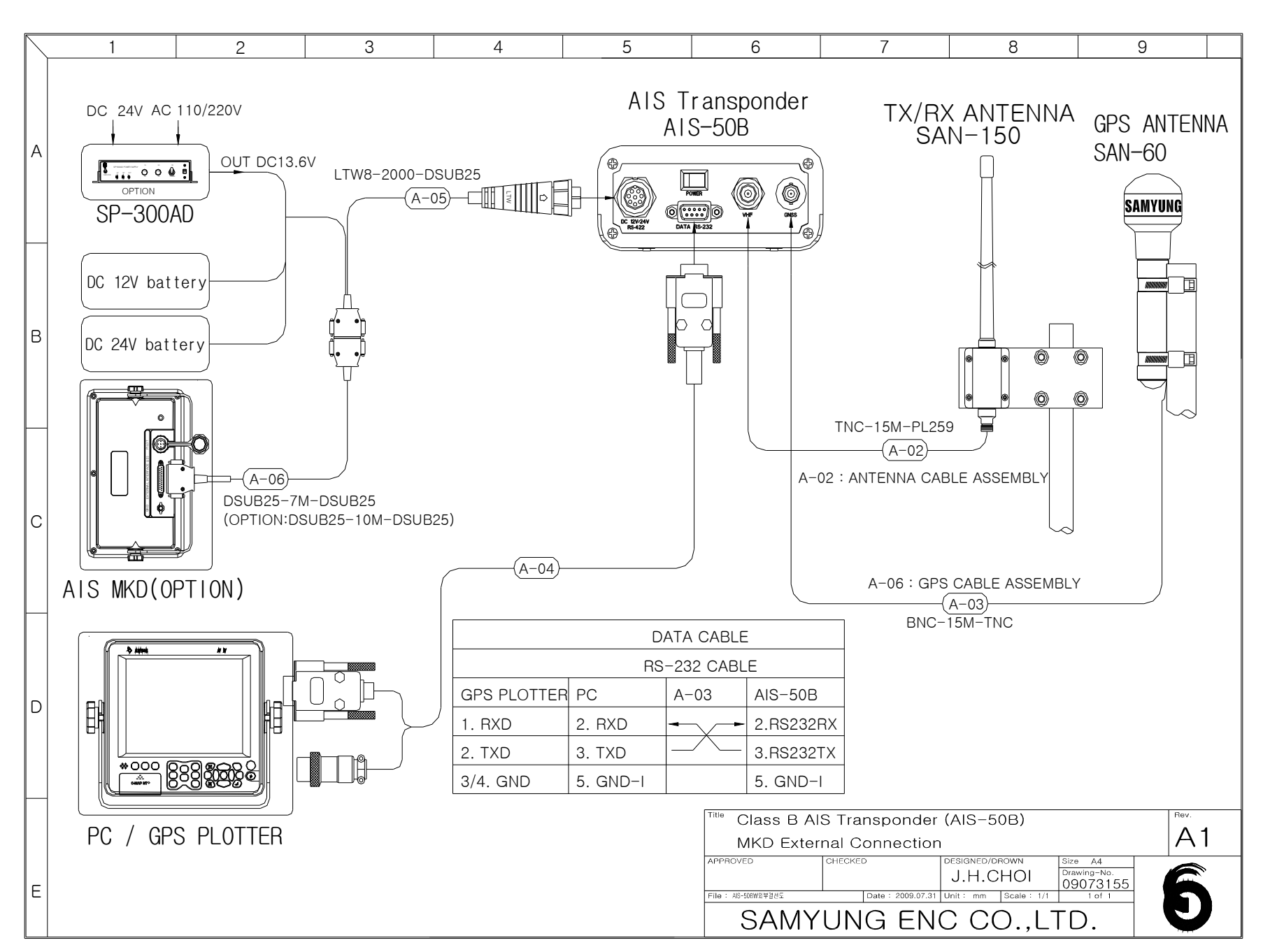

42

AIS-50B\_(A2-VER).doc

SAMYUNG ENC

MKD External Connection